## How to Complete the Proposal Questionnaires in Kuali

The Principal Investigator is required to complete all questionnaires available in their proposals. Below are instructions on how to access and complete them.

- 1. Go to https://siue.kuali.co/dashboard/
- 2. Log-in with your SIUE e-ID and password

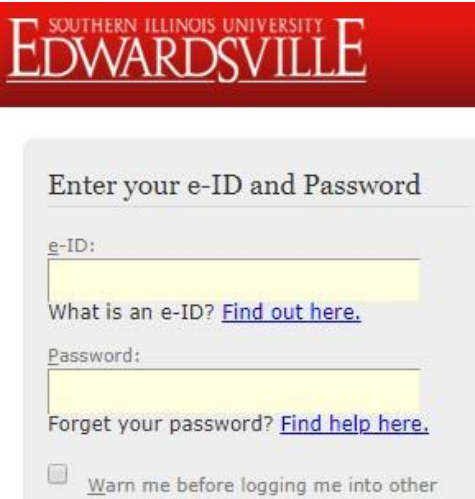

LOGIN clear

sites.

3. On the right, under Proposals not routing, click on the proposal that you wish to complete the questionnaires for.

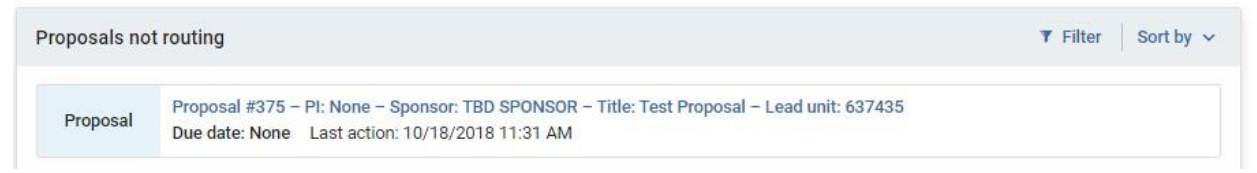

4. On the left navigation, click on Questionnaire.

Questionnaire

5. On this page, you will see a number of tabs, one for each questionnaire that you must complete.

## Questionnaire

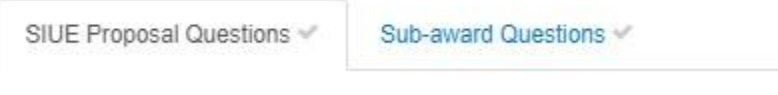

6. Note: If the blue Update Available button is available, click to pull in updates to the questionnaire.

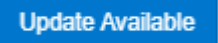

7. Click the "Copy the answers" button, followed by OK to copy over any of your previous answers:

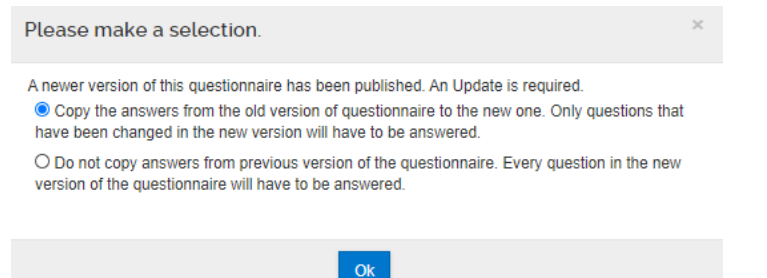

8. Note: You will have to re-answer any questions that you had previously answered if the question has been updated.

- 9. Scroll through and answer the questions.
- 10. Note: Click on each question's <sup>(i)</sup> Information dot for an explanation or additional information.
- 11. Yes answers may trigger a need to provide additional details. As needed, provide additional information in the boxes that pop up.

| Please explain. | (i) |  |
|-----------------|-----|--|
|                 |     |  |
|                 |     |  |

12. Then, at the bottom of the screen click Save.

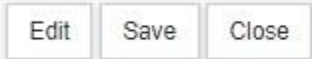

- 13. Scroll back up to the top of the screen and complete the remaining questions. Click Save at the bottom of the screen after completing each questionnaire.
- 14. Note that a green checkmark will appear on the questionnaire's tab to indicate it is completed and saved.

Questionnaire

| SIUE Proposal Questions 🛩 | Sub-award Questions 🛩 |
|---------------------------|-----------------------|
|                           |                       |

Sub-award Questions (Complete)

15. Once all questionnaires are complete, at the bottom of the screen click **Save**, then click **Close.** 

| Edit | Save | Close |
|------|------|-------|
|      |      |       |

16. In the pop-up box, click **Yes**.

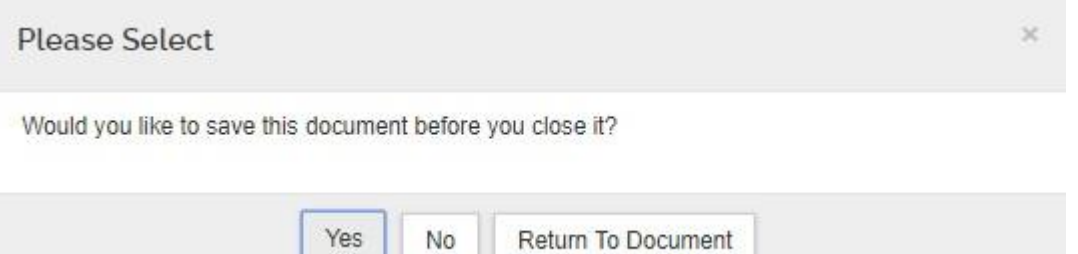